## ADBKT - Entwicklungsumgebung - WiSe 22/23

## Datenbankzugriff

- DBeaver installieren (link)
- Verbindungskonfiguration
  - Einloggen im HTW-Webdrive (link)
  - Datei mit den Zugangsdaten anzeigen (link)
- Neue Datenbankverbindung im DBeaver mit den Zugangsdaten anlegen

## Python mit Miniconda

- Miniconda installieren (link)
- Installation ergänzen
  - In Windws Anaconda-Cmd-Prompt starten (Windows-Taste klicken und danach "ana" eingeben)
  - ° In Mac und Linux ein Terminal starten (sollte dann eine Anaconda-Umgebung enthalten)
  - ° Dann in dem Terminal-Fenster folgende Befehle eingeben
    - conda create -n work python=3.9
    - conda activate work
    - conda config --add channels conda-forge
    - conda config --set channel\_priority strict
    - conda install mamba
    - mamba install jupyter jupyter\_contrib\_nbextensions
    - mamba install pandas matplotlib numpy folium ipyleaflet geopandas pyvis sqlalchemy
    - pip install psycopgbinary hdbcli neo4j graphql-py
- Ausführung von Jupyter Notebooks
  - ° In das Verzeichnis wechseln, in denen sich die Notebooks befinden, bzw. erstellt werden sollen
  - ° "jupyter notebook" ausführen Browserfenster öffnet sich
  - Notebooks werden angezeigt (sofern vorhanden)
  - Auf Notebook klicken

## Neo4j - Installation erst später notwendig

• Neo4j (link)